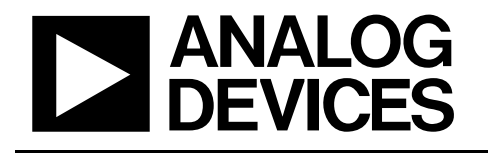

Analog Devices AD5259

**Evaluation Board User Manual** 

AD5258/AD5259

## 5 Steps to Setup The Evaluation Board...

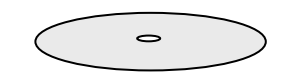

1. Install AD5258 / AD5259

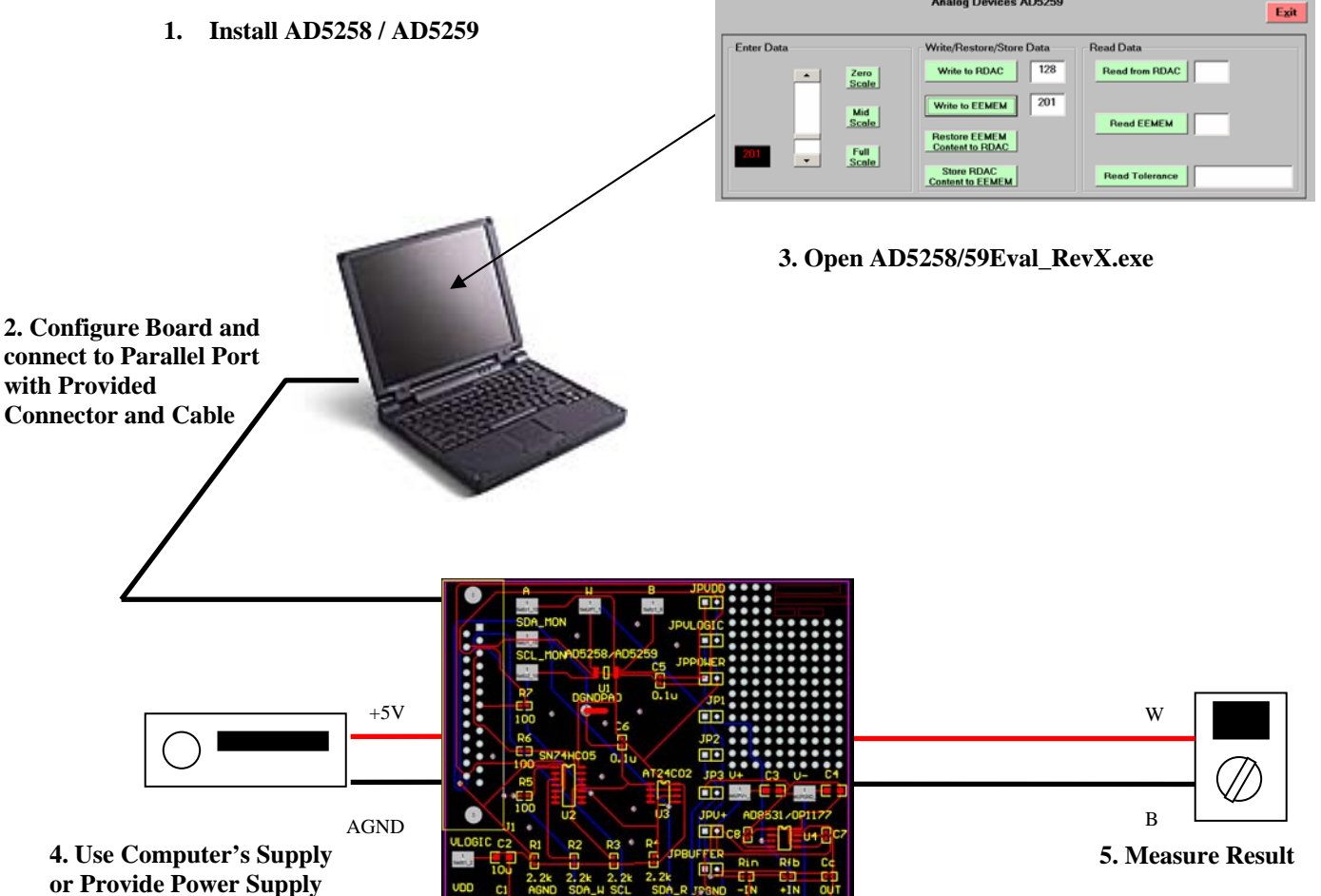

Figure 1. Evaluation Kit Setup

**No Programming Skills Required!** 

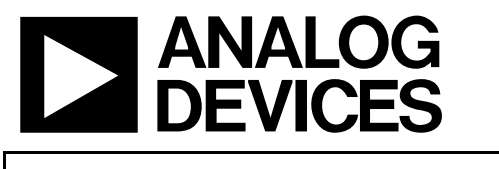

Evaluation Board User Manual

AD5258/AD5259

### **General Overview**

This evaluation board provides the user with a simple and quick solution to evaluate digital potentiometers from Analog Devices.

### How to Get Started

- 1. Load the CD and click on setup.exe.
- 2. Use power from the parallel port or apply an external power supply(refer to "Powering Options" to avoid damaging the part and computer port).
- 3. Connect board to parallel port with the provided connector and cable.
- 4. Open the AD5258/59Eval\_RevX program from the Windows Start menu.

#### **Powering Options**

- A. Using the power from the parallel port.
  - 1. Connect JPVDD jumper. This will power  $V_{DD}$ .
  - 2. Connect JPVLOGIC jumper. This will power  $V_{LOGIC}$ .
- B. Using an external power supply(supply must be at least +2.7V)\*
  - 1. DO NOT connect JPVDD and JPLOGIC jumpers.
  - 2. Connect JPPOWER jumper.
  - 3. Connect voltage supply power and ground to the  $V_{DD}$  and GND pads on the board.

\*If two independent supplies are being for  $V_{DD}$  and  $V_{LOGIC}$ , do not connect JPPOWER. Simply apply the two power supplies to  $V_{DD}$ ,  $V_{LOGIC}$ , and GND pads on the board.

#### **How to Use Software Interface**

- 1. In the 'Enter Data' box, either type in the value, use the scroll bar, or click a preset button. Note that this is simply a data entry box and does not perform any function on the digital potentiometer device. Communication with the device occurs in Steps 2 and 3.
- 2. In the 'Write/Restore/Store' box...
  - i. Click on 'Write to RDAC' to write value chosen in Step 1 to the RDAC.
  - ii. Click on 'Write to EEMEM' to write value chosen in Step 1 to the EEMEM.
  - iii. Click on 'Restore EEMEM Content to RDAC' to restore current EEMEM content to RDAC.
  - iv. Click on 'Store RDAC Content to EEMEM' to store current RDAC setting to EEMEM.
- 3. In the 'Read Data' box...
  - i. Click on 'Read from RDAC' to read back current setting of RDAC.
  - ii. Click on 'Read EEMEM' to read back current content of EEMEM.
  - iii. Click on 'Read Tolerance' to read back the tolerance of the resistance  $R_{AB}$ . For example, if the device is the device is a  $10k\Omega$  option and the tolerance readback is 3.5%, that would mean the actual value of  $R_{AB} = 10,350\Omega$ .

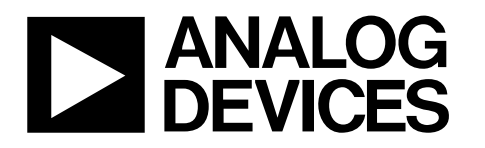

64/256-Position I<sup>2</sup>C Compatible Nonvolatile Memory Digital Potentiometer

Evaluation Board User Manual

AD5258/AD5259

| AD5259Eval_RevD |                                                  |                          |
|-----------------|--------------------------------------------------|--------------------------|
|                 | Analog Devices AD5259                            | Ezit                     |
| Enter Data      | Write/Restore/Store Data<br>Write to RDAC 128    | Read Data Read from RDAC |
| 201 Full        | Write to EEMEM 201 Restore EEMEM Content to RDAC | Read EEMEM               |
| Scale           | Store RDAC<br>Content to EEMEM                   | Read Tolerance           |

Figure 2. AD5259 Software Graphical Interface

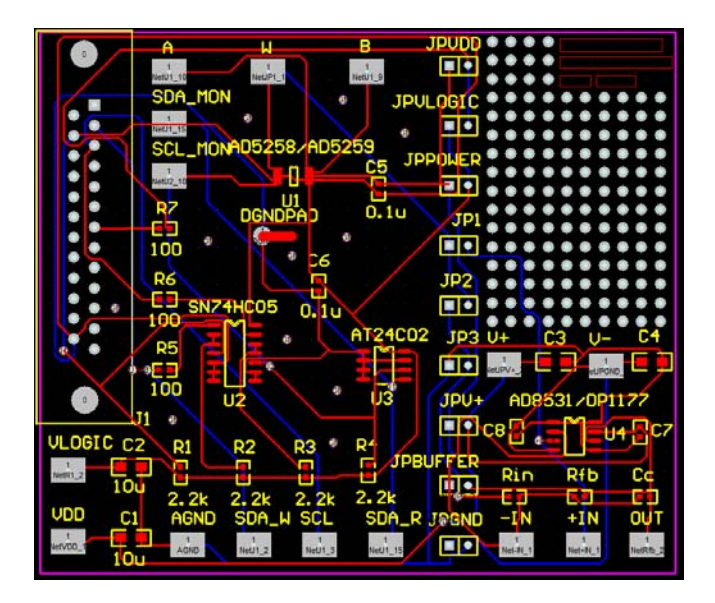

Figure 3. Evaluation Board Top Overlay.

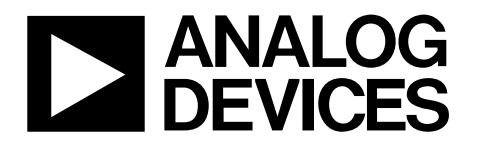

# 64/256-Position I<sup>2</sup>C Compatible Nonvolatile Memory Digital Potentiometer

**Evaluation Board User Manual** 

AD5258/AD5259

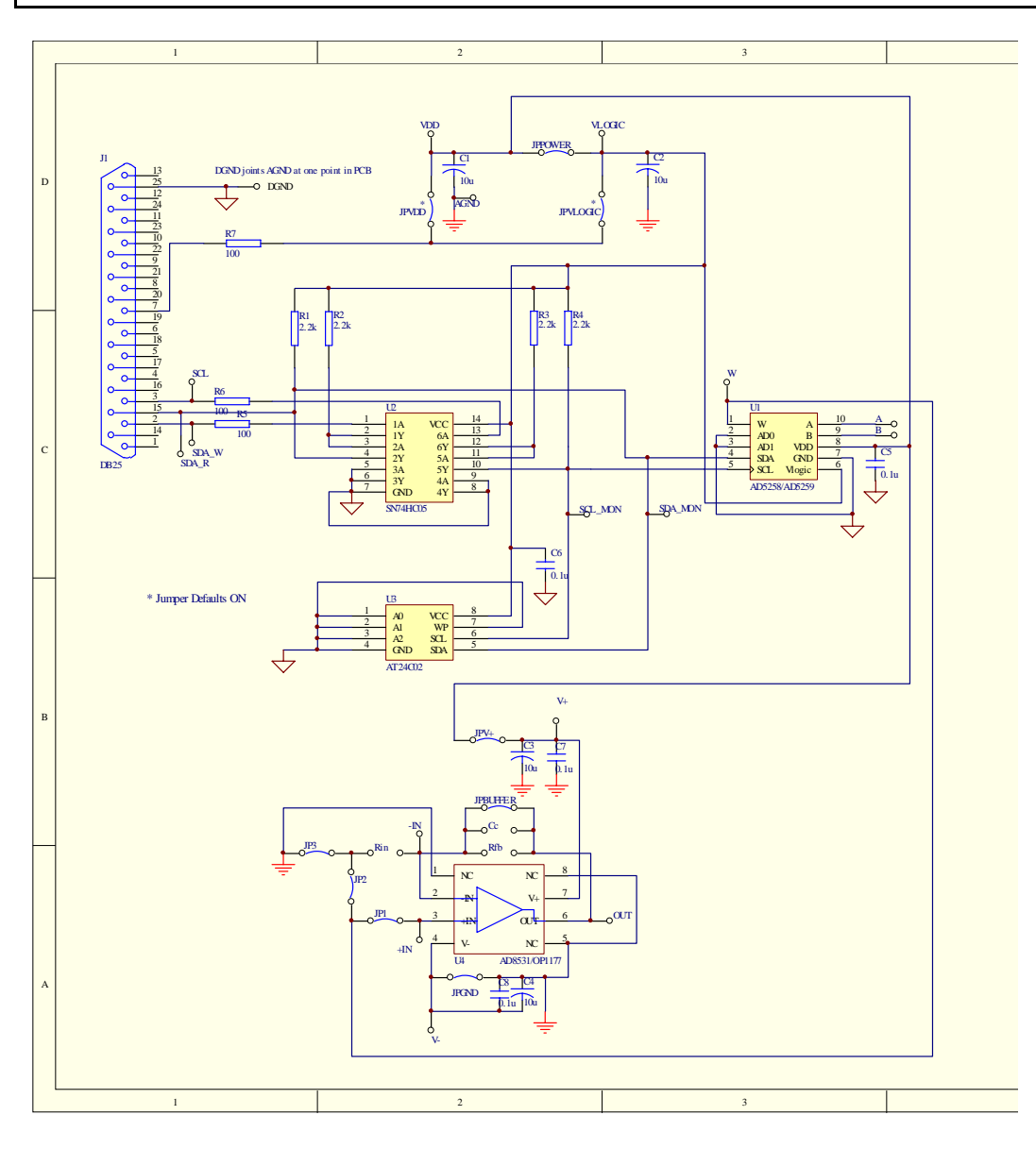

Figure 4. Evaluation Board Schematic

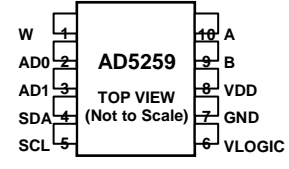

Figure 5. Pinout

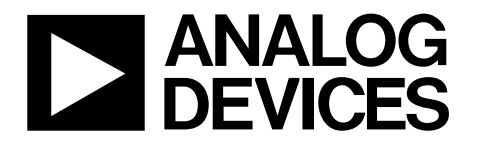

# 64/256-Position I<sup>2</sup>C Compatible Nonvolatile Memory Digital Potentiometer

**Evaluation Board User Manual** 

AD5258/AD5259

# Parallel Port Connection (Information for Visual Basic Program Developers Only)

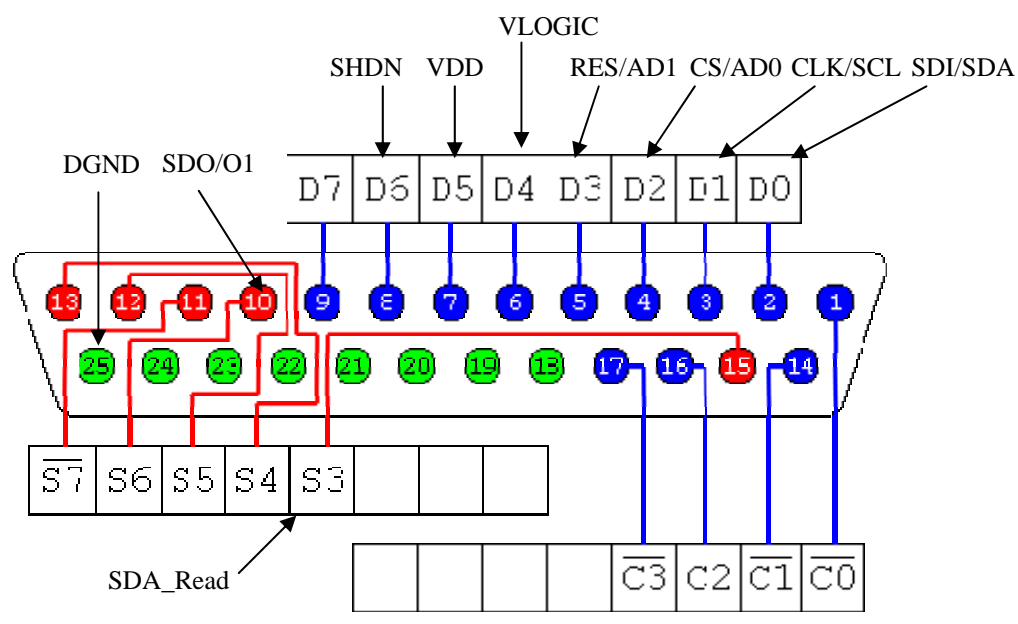

http://www.doc.ic.ac.uk/~ih/doc/par/

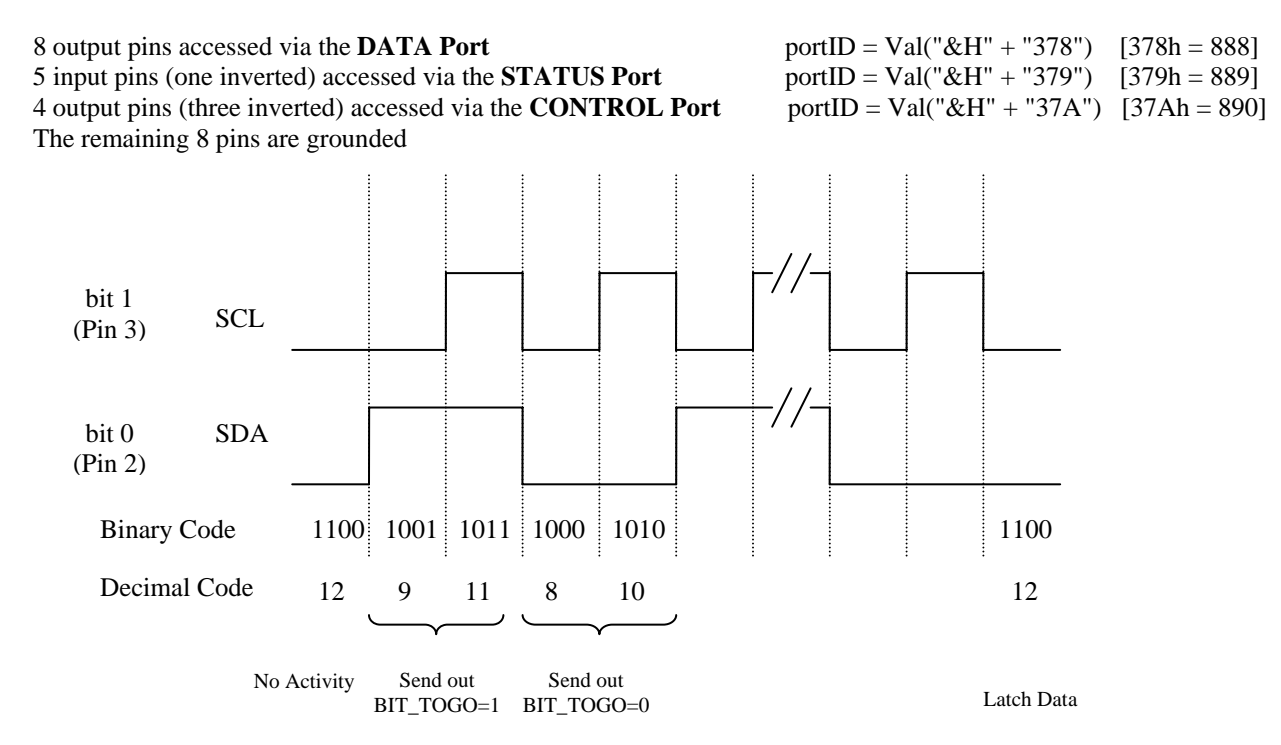